## ACQUISTO PEC ONLINE 2013

Come acquistare online una casella di Posta Elettronica Certificata LegalMail Versione 1.0

Per acquistare una casella di Posta Elettronica Certificata LegalMail è necessario compilare un modulo online e completare la procedura con il pagamento della somma tramite Carta di Credito. Come prima cosa, dall'Homepage del sito, si può controllare se l'indirizzo PEC desiderato sia disponibile. Per far questo inserire il nome della casella nell'apposito spazio e cliccare su "Attiva ora"; un avviso segnala se la casella PEC non è disponibile; nel caso contrario si verrà automaticamente condotti al modulo di prenotazione PEC LegalMail.

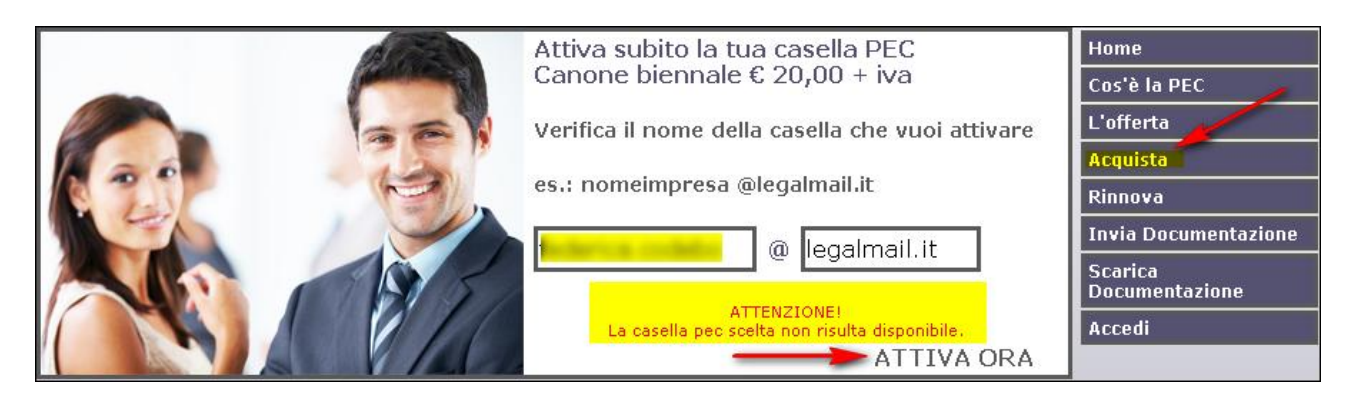

Per effettuare la *prenotazione della PEC LegalMail* si può anche cliccare, dal menu di sinistra, la voce *"Acquista"* e avviare la procedura, che consiste in 3 fasi:

- Prenotazione della casella LegalMail
- Pagamento con carta di credito
- Invio del contratto firmato e della copia del documento d'identità

Cliccare "*Acquista*", in fondo alla pagina, per accedere al *modulo di prenotazione*: è presente anche un link alla guida per l'acquisto.

|              | www.visurapec.it                                                                                                    | società italiana visure telematiche               |
|--------------|----------------------------------------------------------------------------------------------------|---------------------------------------------------|
| Acquisto PEC |                                                                                                    | Home                                              |
|              | Il servizio permette                                                                                                    | Cos'è la PEC                                      |
|              | L'attivazione di una casella di Posta Elettronica Certificata con valore legale, tramite<br>la compilazione di un modulo online. | L'offerta<br>Acquista                             |
|              | Modalità di pagamento                                                                                                    | Rinnova                                           |
|              | • Con carta di credito                                                                                                    | Invia Documentazione<br>Scarica<br>Documentazione |
|              | Scarica la guida all'acquisto cliccando qui.                                                                                     | Accedi                                            |
|              | Scarica la guida alla configurazione della PEC cliccando qui.                                                                    |                                                   |
|              | Indietra Acquista                                                                                                    |                                                   |

I dati richiesti nel *modulo di prenotazione della PEC LegalMail* sono:

- **Tipo cliente** (selezionare alternativamente una delle tre voci "*Impresa*", "*Professionista*", "*Privato*")
- Dati Richiedente
- **Casella LegalMail** (il sistema controlla se l'indirizzo richiesto sia disponibile)
- Dati fatturazione

**N.B.** Tutte le comunicazioni inerenti l'acquisto saranno inviate all'indirizzo e-mail (per comunicazioni) inserito in questo modulo. Verificare quindi la validità dello stesso.

| Prenotazione PEC Legalmail                                                   |                  |                                                                                                    |                 |
|------------------------------------------------------------------------------|------------------|----------------------------------------------------------------------------------------------------|-----------------|
| Tipo Cliente                                                                 |                  |                                                                                                    |                 |
| Categoria*                                                                   |                  | selezionare: 💟 🔫                                                                                                    |                 |
| Dati Richiedente                                                             |                  | selezionare:<br>Impresa                                                                                                    |                 |
| Cognome*                                                                     |                  | Professionista<br>Privato                                                                                                    |                 |
| Nome*                                                                        |                  |                                                                                                    |                 |
| Sesso*                                                                       |                  | О м ○ F                                                                                                    |                 |
| Data di Nascita (gg/mm/aaaa)*                                                |                  | <b>ii</b> ]                                                                                                    |                 |
| Codice Fiscale*                                                              |                  |                                                                                                    |                 |
| Comune Nascita*                                                              |                  |                                                                                                    |                 |
| Provincia Nascita*                                                           |                  | AG 💌                                                                                                    |                 |
| Cittadinanza                                                                 |                  | ITALIA                                                                                                    | _               |
| E-mail (per comunicazioni)*                                                  |                  |                                                                                                    |                 |
| Telefono*                                                                    |                  |                                                                                                    |                 |
| Cellulare                                                                    |                  |                                                                                                    |                 |
| Fax                                                                          |                  |                                                                                                    |                 |
| Casella Legal Mail                                                           |                  |                                                                                                    |                 |
| Posta Certificata Legalmail -<br>Nome della casella*<br>Descrizione casella* | - Canone Biennal | e - Richiesta Online € Iva esclusa<br>@legalmail.it<br>Inserire la denominazione che verrà visuali:<br>campo del mittente dei messaggi inviati da | ▼<br>           |
| Dati Fatturazione                                                            |                  |                                                                                                    |                 |
| 🔿 Persona Fisica                                                             | 🔿 Studio / Liber | o Professionista                                                                                                    |                 |
| Nome '                                                                       | *                |                                                                                                    |                 |
| Cognome '                                                                    | *                |                                                                                                    |                 |
| Codice Fiscale *                                                             | *                |                                                                                                    |                 |
| Partita IVA                                                                  | *                |                                                                                                    |                 |
| 🔾 Persona Giuridica/Associaz                                                 | ione/Ente        |                                                                                                    |                 |
| Studio/Ragione Sociale *                                                     | *                |                                                                                                    |                 |
| Partita IVA *                                                                | *                |                                                                                                    |                 |
| Codice Fiscale                                                               |                  |                                                                                                    |                 |
| Indirizzo ,                                                                  | *                |                                                                                                    |                 |
| Cap ,                                                                        | *                |                                                                                                    |                 |
| Località °                                                                   | *                |                                                                                                    |                 |
| Provincia *                                                                  | * AG 💌           |                                                                                                    |                 |
| Nazione <sup>°</sup>                                                         | * ITALIA         |                                                                                                    | ×               |
| Yelefono/Fax                                                                 | *                |                                                                                                    |                 |
| * Campi Obbligatori                                                          |                  |                                                                                                    |                 |
|                                                                              |                  |                                                                                                    | Indietro Valida |

Se si seleziona "Impresa", sarà necessario inserire alcune informazioni riguardanti l'azienda:

| Dati Aziendali        |          |
|-----------------------|----------|
| Denominazione*        |          |
| Codice fiscale/P.iva* |          |
| Comune*               |          |
| Indirizzo*            |          |
| C.A.P.*               |          |
| Provincia             | AG 💌     |
| Nazione               | ITALIA 💌 |

Se si seleziona "Professionista", saranno richiesti alcuni dati concernenti il professionista:

| Dati Professionista   |          |
|-----------------------|----------|
| Denominazione*        |          |
| Codice fiscale/P.iva* |          |
| Comune*               |          |
| Indirizzo*            |          |
| C.A.P.*               |          |
| Provincia             | AG 💌     |
| Nazione               | ITALIA 💌 |

Se si seleziona "Privato", sarà necessario inserire obbligatoriamente il comune, l'indirizzo e il C.A.P.

| Dati di Residenza |          |
|-------------------|----------|
| Comune*           |          |
| Indirizzo*        |          |
| C.A.P.*           |          |
| Provincia         | AG 💌     |
| Nazione           | ITALIA 💌 |

## I campi contrassegnati dal simbolo \* sono obbligatori.

Riempito il modulo cliccare su "Valida"; il sistema controllerà la disponibilità dell'indirizzo PEC digitato e, in caso affermativo, sarà visualizzato, al posto di "Valida", il tasto "Avanti", sempre in fondo al modulo. Cliccarlo per proseguire.

A questo punto sarà mostrato a video il riepilogo della richiesta di acquisto; cliccare su "Avanti" per procedere al pagamento.

| Richi | iesta Legal Mail       |                 |                  |                |               |        |
|-------|------------------------|-----------------|------------------|----------------|---------------|--------|
|       | Posta Certificata Lega | lmail - Canone  | Biennale - Richi | iesta Online € | Iva esclu:    | 5a     |
|       |                        | Quantità        | Imponibile       | IVA%           | Importo Ivato |        |
|       | Acquisto<br>LegalMail  | 1               |                  | 21,00          |               |        |
|       | Totale                 |                 |                  |                |               |        |
|       |                        | Mezz            | o di Pagament    | 0              |               |        |
|       | 1                      | /uoi versare co | ON CARTA DI CR   | EDITO 💌        |               |        |
|       |                        |                 |                  |                | Indietro      | Avanti |

Cliccare su "Conferma" e poi su "Collegamento Banca" per collegarsi al sito di Banca Sella e acquistare con Carta di Credito.

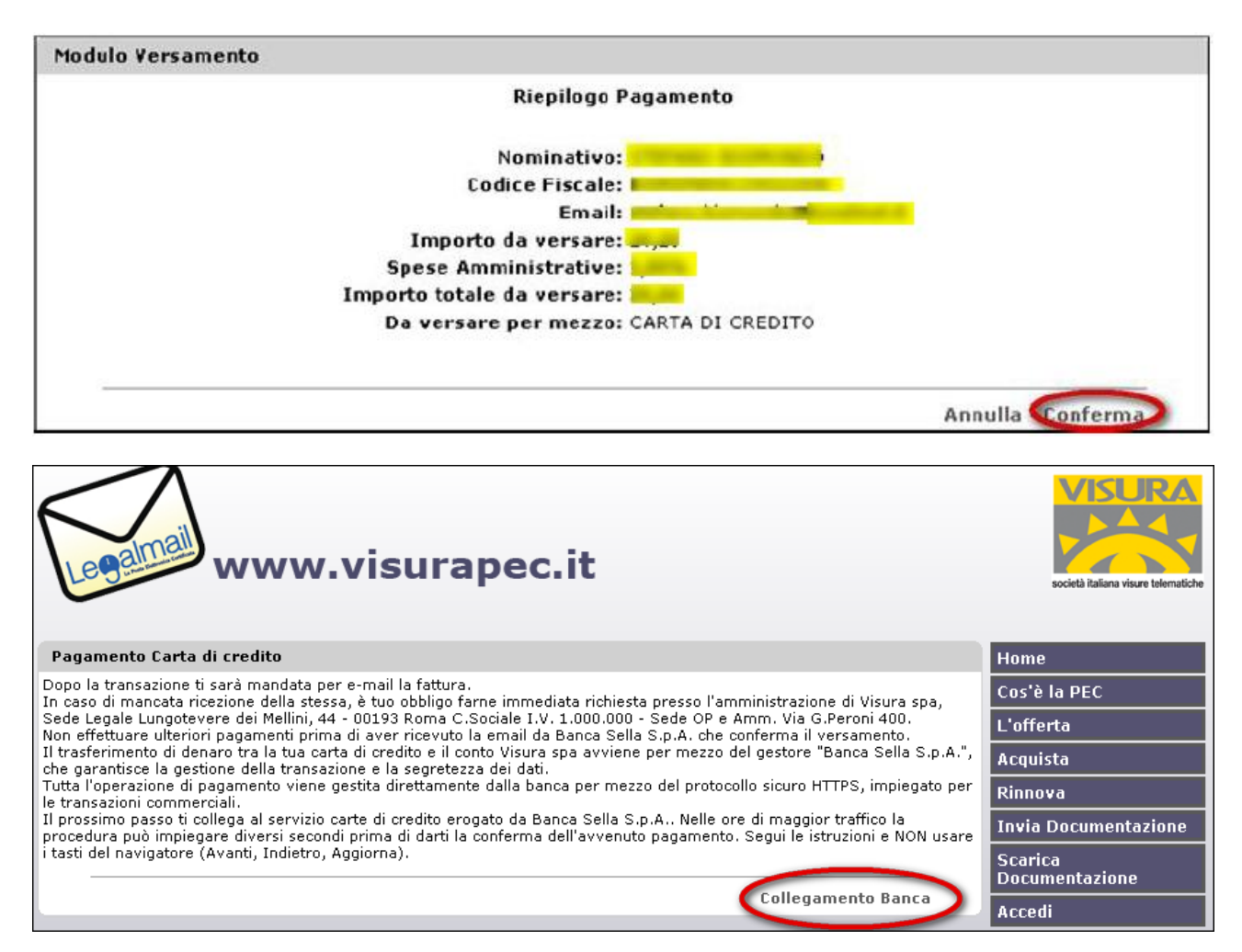

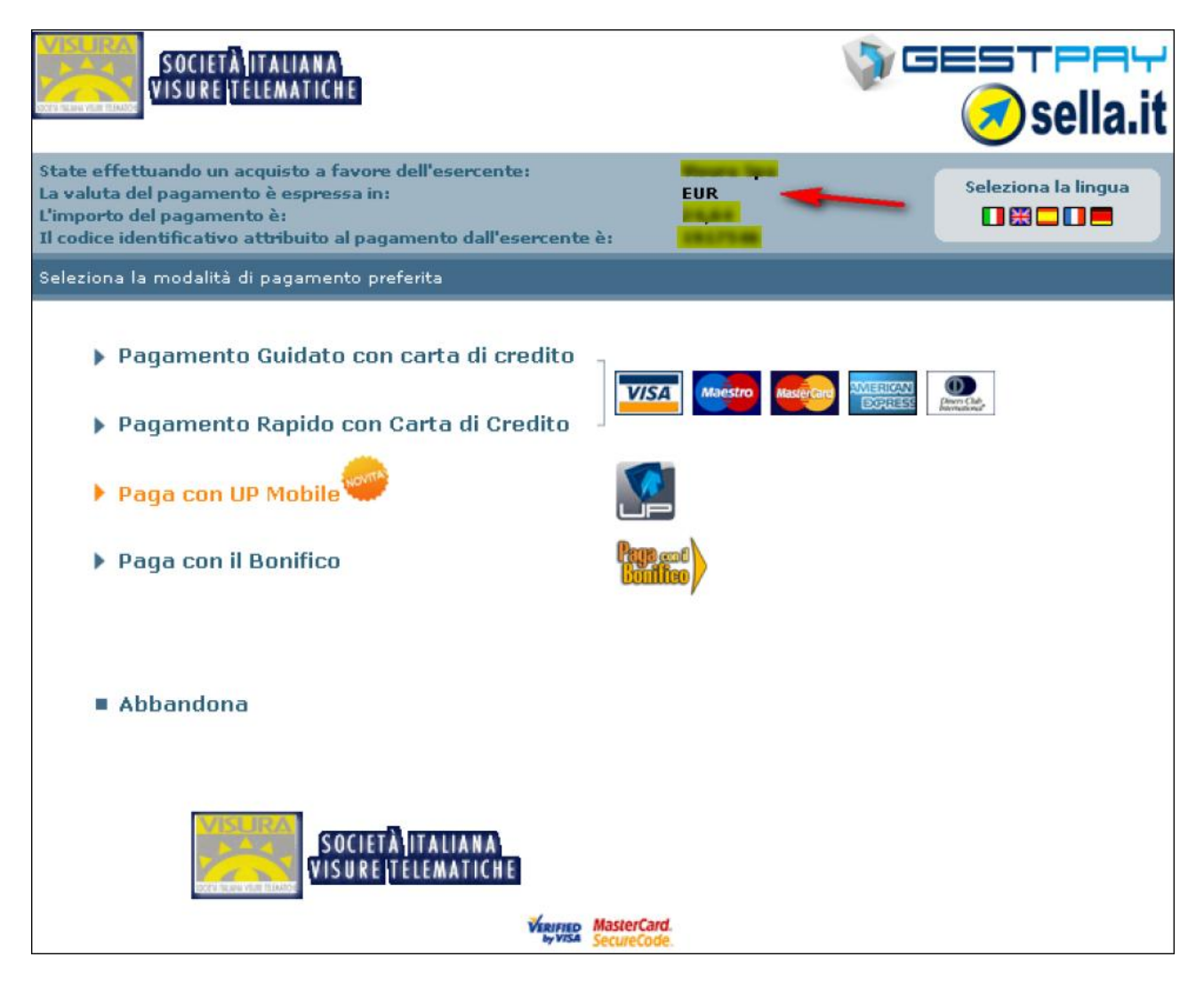

Una volta effettuato il pagamento, sarà inviata una mail all'indirizzo e-mail digitato precedentemente nel *modulo di prenotazione*, contenente il **numero di ordine** e un **link** per scaricare il **contratto**. Per completare l'ordine sarà necessario:

- Scaricare, stampare il "Contratto" e apporvi la firma autografa.
- Acquisire con lo scanner in due file distinti il "**Contratto**", debitamente firmato, e la **copia di un documento d'identità in corso di validità**.

Successivamente cliccare sulla voce di menu "Invia Documentazione" e inserire nella maschera:

- il codice fiscale del richiedente
- l'indirizzo della casella PEC
- il numero d'ordine indicato nella e-mail ricevuta.

| www.vi                | surapec.it                     |            | società italiana visure telematiche |
|-----------------------|--------------------------------|------------|-------------------------------------|
| Upload Documentazione |                                |            | Home                                |
| Codice Fiscale:       | *                              |            | Cos'è la PEC                        |
| Pec:                  | * <mark>f</mark> @legalmail.it |            | L'offerta                           |
| Numero Ordine:        | *                              |            | Acquista                            |
| * Campi Obbligatori   |                                | $\bigcirc$ | Rinnova 📕                           |
| L                     |                                | Avanti     | Invia Documentazione                |
|                       |                                |            | Scarica<br>Documentazione           |
|                       |                                |            | Accedi                              |

È sempre possibile recuperare il contratto cliccando la voce di menu "Scarica Documentazione"; nella nuova schermata è necessario indicare il codice fiscale del richiedente, l'indirizzo della casella PEC e il numero d'ordine.

Cliccare su "Avanti" per proseguire.

| www.vis               | urapec.it      |          | società italiana visure telematiche |
|-----------------------|----------------|----------|-------------------------------------|
| Upload Documentazione |                |          | Home                                |
| Codice Fiscale:       | *              |          | Cos'è la PEC                        |
| Pec:                  | *@legalmail.it |          | L'offerta                           |
| Numero Ordine:        | *              |          | Acquista                            |
| * Campi Obbligatori   |                | Avanti   | Rinnova<br>Invia Docurtentazione    |
|                       |                | $\smile$ | Scarica<br>Documentazione           |
|                       |                |          | Accedi                              |

Questa nuova schermata permette di inviare la documentazione necessaria per l'attivazione della casella PEC.

Attraverso il bottone "*Scegli file*" allegare prima il file contenente la copia del **documento d'identità** e il successivamente quello contenente il **contratto firmato**. Cliccare su "*Invia*" per completare l'operazione.

Cliccando "Scarica Contratto" è possibile in ogni momento scaricare una copia non firmata del contratto.

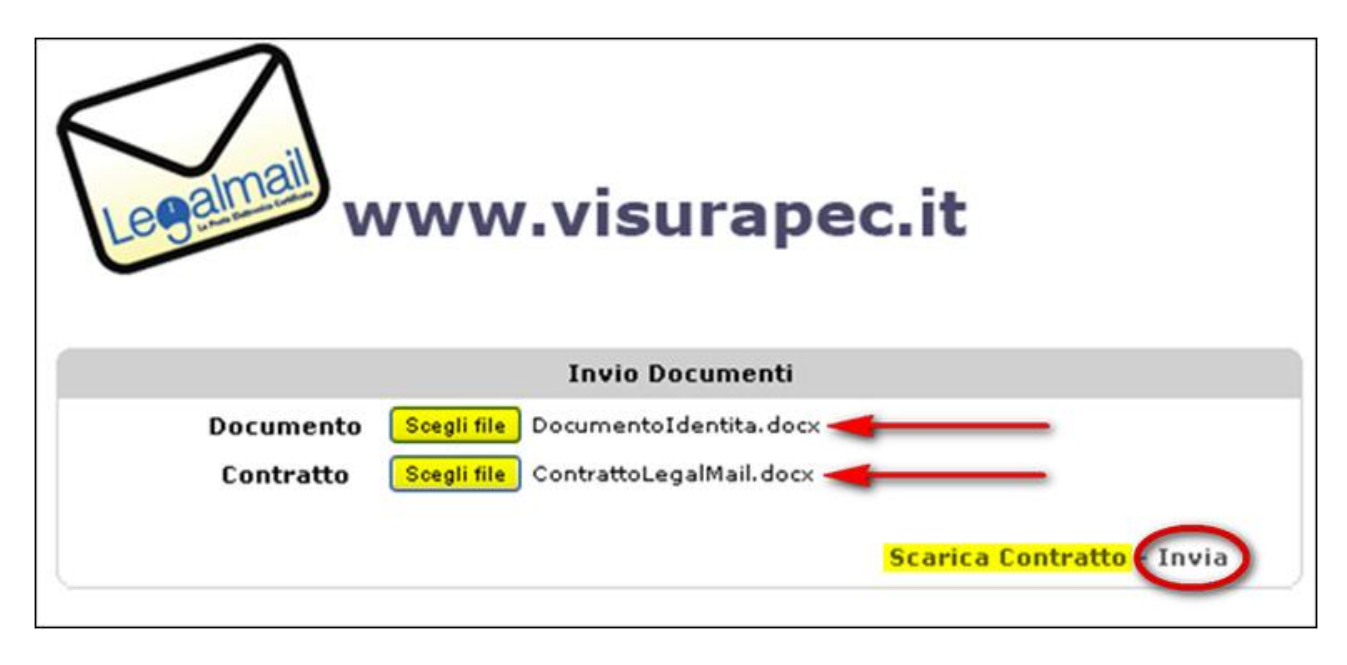

Completato il processo di attivazione, saranno inviate all'indirizzo e-mail (per comunicazioni), digitato in precedenza nel *modulo di prenotazione*, le *Userid* e *Password* per accedere alla propria casella PEC.

Cliccare sulla voce di menu "Accedi" per collegarsi alla WebMail LegalMail, dove sarà possibile inserire le proprie credenziali per entrare nella casella PEC.

|                                                             | Attiva subito la tua casella PEC<br>Canone biennale € 20,00 + iva<br>Verifica il nome della casella che vuoi attivare<br>es.: nomeimpresa @legalmail.it<br>@ legalmail.it<br>ATTIVA ORA | Home<br>Cos'è la PEC<br>L'offerta<br>Acquista<br>Rinnova<br>Invia Documentazione<br>Scarica<br>Documentazione<br>Accedi |
|-------------------------------------------------------------|----------------------------------------------------------------------------------------------------|----------------------------------------------------------------------------------------------------|
| Legal<br>La Posta Elettron                                  | ica Certificata                                                                                                    | InfoCert                                                                                                    |
| Webmail PEC Leg<br>Accesso alla casel<br>User-id o nom<br>F | Ila di Posta Elettronica Certificata Legalmail di InfoCert Login con certificato di autenticazione e casella: Password: Accedi Non riesci ad accedere? Secure login w. MYDIGIPASS.COM   |                                                                                                    |